국민건강보험은 소통과 배려로 국민과 함께 하겠습니다.

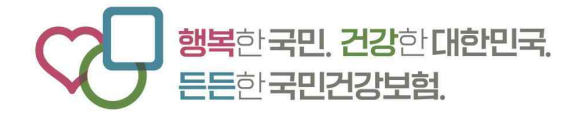

## 2025년 3차수 **치매전문교육 신청 안내**

2025.3.

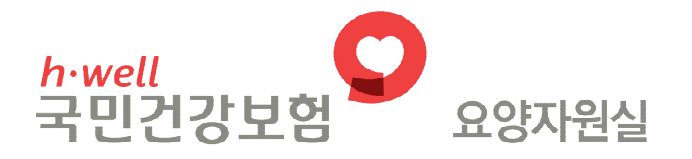

# 목 차

| 1. 교육 주요사항 안내                       | 1  |
|-------------------------------------|----|
| 2. 교육 신청 안내                         | 2  |
| 3. 교육 신청 전산매뉴얼                      | 5  |
| 4. 신청 관련 사전준비(Q&A)                  | 11 |
| 5. 다빈도 질의응답(Q&A)                    | 12 |
| 6. 교육 관련 문의처                        | 17 |
| [별첨] 한국보건복지인재원 '보건복지배움안' 회원가입 절차 안내 | 18 |
|                                     |    |

## 1 교육 주요사항 안내

#### □ 2025년 치매전문교육 운영

○ 국민건강보험공단과 한국보건복지인재원에서 치매전문교육 업무 수행

- (공단) 교육대상자 관리 및 교육과정 구성

※ 2014년~2023년 교육 수료증은 공단에서 발급

- (인재원) 교육 및 시험 실시, 교육비 수납 및 환불, 수료증 발급
※ 2024년 이후 교육 수료증은 인재원에서 발급, 회원 탈퇴 시 발급 불가

○ 교육과정 개편 및 온라인 치매전문교육 실시로 교육비 변경

| 7           | 존      |         | 1 | 변          | 경      |         |
|-------------|--------|---------|---|------------|--------|---------|
| 교육과정        | 교육형태   | 교육비     | L | 교육과정       | 교육형태   | 교육비     |
| 방문요양, 시설 과정 | 온라인 교육 | 40,000원 |   | 요양보호사 과정   | 온라인 교육 | 20,000원 |
| 프로그램관리자 과정  | 집합 시험  | 49,000원 |   | 프로그램관리자 과정 | 온라인 시험 | 24,500원 |

- 온라인 치매전문교육은 한국보건복지인재원의 '보건복지배움인' 학습 사이트(https://edu.kohi.or.kr)에서 실시

#### □ 교육과정 및 과목

○ '24년부터 요양보호사 과정, 프로그램관리자 과정으로 운영

| 교육 과정         |            | 교육 과목  |     | 대상 직종       | 대상 기관      |
|---------------|------------|--------|-----|-------------|------------|
|               | <u>ନ</u>   | 양보호사 고 | ト목  |             |            |
| 표정포오직<br>기저   | 이론         | 실기     | 시험  | 요양보호사       | 반무요양기과     |
| 과성            | 33차시       | 6차시    | 1시간 |             | 조야가비하기과    |
|               | <u></u> ይ  | 양보호사 고 | ·목  |             | 1미저다혀기관 드  |
| 프로그램관리자<br>과정 | 이론         | 실기     | 시험  | 시설장(관리책임자), | 지메인급 8기원 등 |
|               | 33차시       | 6차시    | 1시간 | 사회복지사,      | 성기포장기관     |
|               | 프로그램관리자 과목 |        |     | 간호(조무)사,    | (목시용구 사업소  |
|               | 이론         | 실기     | 시험  | 물리(작업)치료사   | 세외)        |
|               | 5차시        | 3차시    | 1시간 |             |            |

요양보호사 과정, 프로그램관리자 과정을 이수한 자는 급여유형 구분
 없이 요양보호사, 프로그램관리자로서 인지활동형 급여 제공 가능

2 교육 신청 안내

#### □ 지역본부별 교육 신청

○ 장기요양기관 관할 지역본부별 신청일시에 따라 선착순 신청

| 지역본부           | 본 신청일시                      | 추가 신청일시                     |
|----------------|-----------------------------|-----------------------------|
| 부산울산경남, 광주전라제주 | 2025.3.26.(수) 10:00 ~ 10:50 | 2025.3.26.(수) 14:00 ~ 17:00 |
| 서울강원, 대구경북     | 2025.3.26.(수) 11:00 ~ 11:50 |                             |
| 대전세종충청, 인천경기   | 2025.3.26.(수) 13:00 ~ 13:50 | 2025.3.27.(목) 10:00 ~ 14:00 |

- 신청일시가 동일한 경우 지역본부 구분 없이 신청 가능

※ (본 신청 시 교차신청 가능 지역)

부산울산경남↔광주전라제주, 서울강원↔대구경북, 대전세종충청↔인천경기 ※ 지역본부별 신청일시 외 다른 시간대에 신청하는 경우 자동 신청취소 처리 ※ (추가 신청 시 교차신청 가능 지역) 모든 지역본부 교차 가능

○ 기관 및 신청과정별 신청인원수 확인 필수

- (본 신청 3.26.) 기관 당 신청과정별 최대 3명\*까지 선착순 신청 가능
   \* 최대 신청가능 인원 총 6명: 요양보호사 과정 3명, 프로그램관리자 과정 3명
- (추가신청 3.26.~27.) 본 신청 이후 잔여분에 한하여 인원 제한 없이
   선착순 신청 가능

#### □ 교육과정별 신청 대상 직종

○ 요양보호사 과정 신청 대상은 장기요양기관에 소속된 요양보호사

- '23년까지 프로그램관리자 과목만 이수한 시설장(관리책임자),
   사회복지사, 간호(조무)사, 물리(작업)치료사는 예외로 신청 가능
- '24년부터 요양보호사 자격증 취득자(표준양성과정 320시간 이수)는 치매전문교육 요양보호사 과정을 이수한 것으로 인정 → 신청 불필요
   ※「장기요양급여 제공기준 및 급여비용 산정방법 등에 관한 고시」제77조 제2항(제2023-289호, 2023.12.29.개정)

- '23년 12월 31일까지 방문요양 또는 시설 과정을 이수한 경우에는
   '24년부터 급여유형 구분 없이 인지활동형 급여 제공 가능 → 신청 불필요
   ※「장기요양급여 제공기준 및 급여비용 산정방법 등에 관한 세부사항」 부칙 제2조(제2023-1호, 2023.12.29.개정)
- 프로그램관리자 과정 신청 대상은 장기요양기관에 소속된 시설장
   (관리책임자), 사회복지사, 간호(조무)사, 물리(작업)치료사
  - 방문요양 또는 시설 또는 요양보호사 과정을 이수한 경우 요양보호사
     과목 자동 제외 ··· 요양보호사 과목이 제외되는 경우 교육비는 4,500원
  - 단, '24년 이후 요양보호사 자격증 취득자(표준양성과정 320시간 이수)가 시설장(관리책임자), 사회복지사, 간호(조무)사, 물리(작업)치료사로 근무하며 프로그램관리자 과정을 신청할 경우 요양보호사과 목 자동 제외 불가(추후 전산 개발 예정) → 요양보호사과목 '포함' 신청 후 신청기간 내 별도 유선(관할 지역본부) 요청 필요
  - 프로그램관리자는 요양보호사 과목과 프로그램관리자 과목 모두
     이수해야 프로그램관리자 활동 가능

## □ 교육 신청 전 준비사항 … [별첨] '회원가입 절차 안내' 참조

한국보건복지인재원의 '보건복지배움인' 학습 사이트 개인 회원가입
 교육 신청 시 한국보건복지인재원 회원ID, 휴대전화번호 필수 입력
 \* 한국보건복지인재원 홈페이지: https://edu.kohi.or.kr, 고객지원센터 번호: 1600-8810

○ 한국보건복지인재원의 '보건복지배움인' 회원정보 확인
 – 학습 사이트 개인 회원 로그인→<sup>①</sup>오른쪽 위 회원정보관리 버튼 클릭

→<sup>②</sup> 회원정보수정 메뉴에서 이름, 아이디, 휴대폰번호 확인

| 기관홈페이지       | 법정의무교육 | 집합교육 | 학습콘센츠  |         |        |      |      | 1<br>김건강 로그아운 | <u>वि</u> श्रेष्टर | (12)2 <sup>2</sup> 2 |
|--------------|--------|------|--------|---------|--------|------|------|---------------|--------------------|----------------------|
| 한국보<br>КОНІ: | 건복지인재원 |      | 교육과정신청 | 분야별교육소개 | 공동활용사업 | 학습지원 | 교육소식 | 마이페이지         | Q                  | Ξ                    |

| 회원정           | i보수정         | 공동인종서관리                      | 공동인증서관리 회원탈퇴                                |                                                                 |  |  |  |
|---------------|--------------|------------------------------|---------------------------------------------|-----------------------------------------------------------------|--|--|--|
| _             |              |                              |                                             |                                                                 |  |  |  |
| 기존성모          | 외원유영         | 민간                           |                                             |                                                                 |  |  |  |
| ※ 필수항목        | 이름           | (2)<br>김건강<br>◀ 필△           | ት확인<br>-                                    |                                                                 |  |  |  |
|               | 아이디          | nhis1122                     |                                             |                                                                 |  |  |  |
|               | 비밀번호 🌸       | * 영문,숫자,특수분자 등 3가자 초합 9~12자리 | 비밀번호 확인 🐲                                   |                                                                 |  |  |  |
|               | 생년월일         |                              | 성별                                          | 남자                                                              |  |  |  |
|               | 휴대폰 🕸        | 010 ~ - 1234 - 1234          | 전화번호                                        | 친국번호 ~                                                          |  |  |  |
|               | 내/외국인 🐞      | • 내국인 🔿 외국인                  | 국적 🗰                                        | 대한민국 ~                                                          |  |  |  |
|               | 이메일 👯        | nhis1234 @ naver.com         | 중복확인                                        |                                                                 |  |  |  |
|               | SMS/이메일 수신 🍜 | ☐ SMS 수신 ☐ 이메일 수신 ※수<br>※수   | ·신 동의시 교육안내, 뉴스레터, 0<br>신 기부시 교육 관련 정보 제공 및 | 이벤트 인내 등 교육 및 홍보 정보를 받으실 수 있습니다.<br>인 인내, 수료 등의 정보를 받으실 수 없습니다. |  |  |  |
|               | 71700/71000  | 기타                           | ~ 00재가요양센터                                  |                                                                 |  |  |  |
| 11 ***562 **. | 123,47       | ※ 기관명(기업명)은 수료증 출력 시, 사용됩니다  | 1. ※비재직자 경우 기관명을 무?                         | 소속으로 입력해 주십시오.                                                  |  |  |  |

□ 교육 신청 절차 … '③교육 신청 전산매뉴얼' 참조

노인장기요양보험 홈페이지\*에 장기요양기관 인증서로 로그인
 \* 홈페이지 주소: https://longtermcare.or.kr

 ○ 장기요양통합운영시스템(업무포털)의 치매전문교육 신청 화면 접속
 - (경로) 요양자원 → 치매전문교육 → 수료자 확인 및 교육신청/수정
 ○ 교육과정별 <sup>①</sup>교육대상 선택하여 <sup>②</sup>교육생 연락처 및 한국보건복지 인재원 회원ID 입력과 <sup>③</sup>개인정보 수집·이용 및 제공 동의 후 <sup>④</sup>저장
 - 신청 취소는 '신청/이수내역'의 대상자 체크☑ 후 삭제 및 저장
 ※ 교육 신청 시 등록한 교육생 이름, 연락처, 인재원 회원ID가 한국 보건복지인재원 학습사이트 가입 정보와 다른 경우 교육 취소 ※ 교육생 연락처, 인재원 회원ID를 변경하려는 경우 교육신청일시에 교육신청화면에서 변경사항 입력 후 저장

교육 일정 변경은 신청 취소 후 다음 차수에 재신청 필요
 추가 신청일시 이후에는 한국보건복지인재원으로 신청 취소 문의

## 3 교육 신청 전산매뉴얼

#### □ 치매전문교육 신청 화면 접속

○ 노인장기요양보험 홈페이지에 장기요양기관 인증서로 로그인

<sup>①</sup>홈페이지(https://longtermcare.or.kr) 접속→<sup>②</sup>오른쪽 위 로그인 버튼
 클릭→<sup>③</sup>장기요양기관 버튼 클릭→<sup>④</sup>기관기호 입력→<sup>⑤</sup>인증서 로그인

| 국민간                                                                                              | 1강보험공단 회원가입 비밀번호찾기 나의즐겨                | 오<br>찾기 마이페이지 <mark>한 로그인 English</mark> |
|--------------------------------------------------------------------------------------------------|----------------------------------------|------------------------------------------|
| h-well<br>국민건강보험<br>Relevant work for the Lange 노인장기요양보험<br>Relevant work for the Lange 노인장기요양보험 | ٩)                                     | ≈ २३ २३ २३ २३                            |
| <b>오 개인</b> 로그인                                                                                  | 조기요양 관련기관                              | 로그인                                      |
| · 주민등록번호<br>-                                                                                    | · 장기요양기관기호                             |                                          |
| 개인인증서 로그인 브라우저 인증서 로그인                                                                           | 중 공동인증서 로그인 오류발생시<br>바루 상다이 무제 박생 해격 적 | (무한로딩),<br>차수으로 지해바란니다                   |
| * 개인은 별도의 회원가입없이 공동인증서 본인인증하여<br>다양한 서비스를 이용하실 수 있습니다.                                           | 법인인증서 로그인 브라의<br>· 회원가입 · 아이디/비밀번      | 구저 인증서 로그인<br>호 찾기 · 인증서 등록              |
| 공동인증서 이용안내 로그인 오류안내                                                                              | (3) *각기관에 해당하는 버튼을 클릭하                 | 하셔서 로그인 합니다.                             |
| 1 은행 등 금융기관을 통하여 발급 받은 공동인증서가 없다면 신분증<br>을 지참하고 가까운 우리공단지지 또는 국민연금지사를 방문하시면,                     | 장기묘양기관                                 | 복지용구공급업체                                 |
| 중중인증지를 부료도 불급해드립니다.<br>(단, 반드시 본인이 방문해야함)                                                        | 복지용구소독업체<br>급여제공기관종사자                  | 보수교육기관                                   |

○ 장기요양통합운영시스템(업무포털)의 치매전문교육 신청 화면 접속
 - 로그인 후 <sup>①</sup>업무포털 접속→<sup>②</sup>요양자원 클릭→<sup>③</sup>치매전문교육 클릭
 →<sup>④</sup>수료자 확인 및 교육신청/수정 클릭하여 화면에 접속

| 장기요양통합운영시스템    | (2         |             |         |     |                        |    |  |
|----------------|------------|-------------|---------|-----|------------------------|----|--|
| 장기요양정모시스템      | Ø          | 요양자원        | 급여계약통   | 보서  | <sup>큰</sup> 서 가산및감액산정 |    |  |
| ○ 수료자 확인 및 교육선 | 신청/수정      | 장기요양기관      | 관리 :    | •   |                        |    |  |
|                |            | 입소대기자 관     | ital :  | ,   |                        |    |  |
| · 생년월일-8일      | • 생년월일-성별· |             | 김무교육 2  | •   |                        |    |  |
|                |            | 처우개선비       | 1       |     |                        |    |  |
|                |            | )<br>종사자 관리 |         | 4   |                        | 0. |  |
| 교육대상선택 ※[온라인 교 | - 18 C     | 치매전문교육      |         | 수료자 | · 확인 및 교육신청/수정         | 1  |  |
| NO             |            | 종사자인건비      | 지출내역 신고 |     |                        |    |  |

### □ 치매전문교육 신청

기관 인증서 로그인은 신청일시 전에 가능하나 '수료자 확인 및 교육신청/수정' 화면에 신청 시작 시간에 맞춰 접속해야 정상적으로 화면이 조회됨
신청 시작시간 전에 신청 화면에 접속한 경우 재접속 필요

#### 1. 지역본부별 신청 시간 외 신청 불가

장기요양기관의 소속 지역본부 안내 및 신청시간 외 신청 화면
 접속 시 안내 팝업 생성 … PC설정 등으로 팝업 미생성 될 수 있음

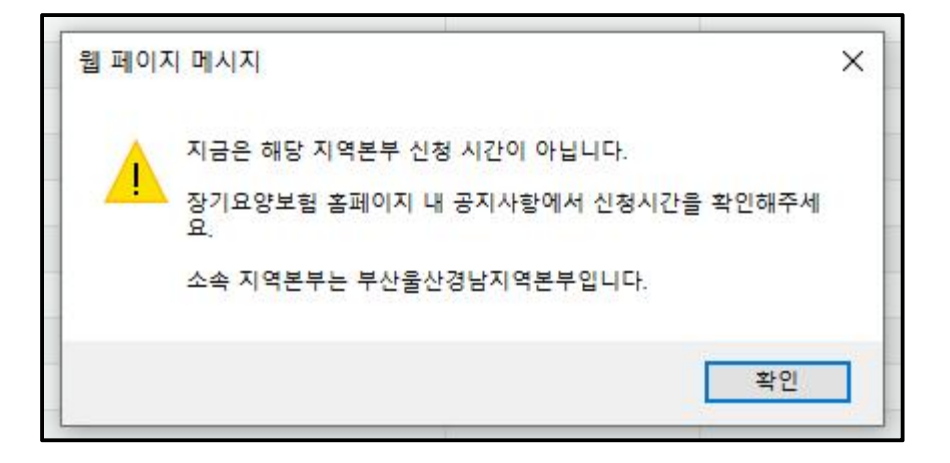

- 신청 불가한 경우 '수료자 확인 및 교육신청/수정' 화면의 교육
   유형을 선택하는 화면 미표시
  - (신청 불가능 상태) 지역본부별 신청일시에 맞춰 접속 필요

| ○ 수료자 확인 및 교육신청/수정 npre800m01 |           |    |
|-------------------------------|-----------|----|
| • 생년월일-성별 • 미름                | 신정 불가능 상태 | 조회 |
|                               |           |    |

## - (신청 가능 상태) 교육유형 선택하여 신청 진행

| ○ 수료자 확인 및     | 교육신청/수정 npre800m01 |      |       | 1    |      |  |
|----------------|--------------------|------|-------|------|------|--|
| • 생년월일-성별 • 이름 |                    |      | 신청 가능 | 상태   | 조회   |  |
| 교육유형           | 교육일정변호             | 교육차수 | 지역본부  | 교육구분 | 교육일자 |  |
| 선택             | 9                  |      |       |      |      |  |

#### 2. 교육과정(교육유형) 및 교육일정 선택

○ 교육과정별 신청 가능 교육일정 조회 및 선택

- <sup>①</sup>교육유형 항목의 '선택' 클릭→<sup>②</sup>교육과정<sup>\*</sup> 선택

\* 요양보호사 과정은 요양보호사('24년이후),

프로그램관리자 과정은 프로그램관리자('24년이후)로 구분

| 1   | ○ 수료자 확인 및 교육신청/수정 □pre800m01 |                   |           |                    |         |        |  |  |  |  |  |
|-----|-------------------------------|-------------------|-----------|--------------------|---------|--------|--|--|--|--|--|
|     | • 생년월일-성별 • 미름 조호             |                   |           |                    |         |        |  |  |  |  |  |
| 0   | 🚺 교육유형                        | 교육일정변호            | 교육차수      | 지역본부               | 교육구분    | 교육일자   |  |  |  |  |  |
| (1) | 선택                            | Q                 |           |                    |         |        |  |  |  |  |  |
| 0   | 선택<br>으얀비승자('24년이중)           | 교육 신청 만내] 교육유형별 일 | 점 선택 후 대상 | 자를 저장하면 온라인 교육 신청이 | 완료 됩니다. |        |  |  |  |  |  |
|     | 프로그램관리자('24년이후)               | 급여유형              |           | 직종                 | 성명      | 주민등록번호 |  |  |  |  |  |

<sup>③</sup>교육신청이 마감<sup>\*</sup> 되지 않은 교육유형 더블클릭(또는 클릭 후 '선택' 클릭)
 \* 정원 숫자와 현원 숫자가 동일한 경우 마감(예: 정원 999명, 현원 999명)

| 교육일정[npre800p01] |                  |      |            |       |            |        |        |      |  |
|------------------|------------------|------|------------|-------|------------|--------|--------|------|--|
|                  |                  |      |            |       |            |        | 선택     | 박 닫기 |  |
|                  | • 교육유형 프로그램관리? ~ | ] 조호 | ž į        |       |            |        |        |      |  |
| 3                | 고육유형             | 운영형태 | ·<br>혀원(명) | 정원(명) | 시험일자       | 시험시작시간 | 시험종료시간 |      |  |
|                  | 프로그램관리자('24년이후)  | 주1회  | 0          | 999   | 2024-04-05 | 09:00  | 18:00  | 온라인  |  |
|                  | 표근기액과인자('94년이(후) | 수1회  | 0          | 999   | 2024-04-05 | 09:00  | 18:00  | 모기이  |  |

- 다시 선택하고 싶은 경우 교육일정번호에서 💽 클릭 후 선택

| _ |               |                  |     |      |      |         |                       |
|---|---------------|------------------|-----|------|------|---------|-----------------------|
|   | ○ 수료자 확인 및    | 교육신청/수정 npre800n | n01 |      |      |         |                       |
|   | • 생년월일-성별 🗌   | • 이름             |     |      |      |         | 조코                    |
|   | 교육유형          | 교육일정변호           |     | 교육차수 | 지역본부 | 교육구분    | 교육일자                  |
|   | 프로그램관리자('24년0 | 24-0-01-006      | Q   | 통합   | 본부   | 프로그램관리자 | 9999.12.31-9999.12.31 |

3. 교육 대상 선택 및 확정 … 교육과정(교육유형) 및 교육일정 선택 후 가능

- 교육대상선택에 조회되는 대상 중 신청자를 선택하여 필수 사항
   입력 및 동의 후 신청 저장
  - <sup>①</sup>신청할 종사자 선택(클릭) → <sup>②</sup>종사자 휴대전화번호 입력 → <sup>③</sup>한국보건복지인재원ID<sup>\*</sup> 입력 → <sup>④</sup> '동의여부' 버튼 클릭
    - \* 가입한 ID 입력(대·소문자, 비슷한 형태 글자\*\* 구분하여 입력시 주의)

\*\* (숫자 '1'과 영문자 'l'), (숫자 '0'과 영문자 'o'), (영문자 'a'와 'q'), (영문자 'j'와 'i') 등

| 0 수료자 확인                | !및교육신청/수정 npre800m01    |                 |            |            |                |                 | 요양자원>치매건    | 9824 🖯 🛛 🖄 🖾 7 🗷 | 장 엑셀 닫기  |
|-------------------------|-------------------------|-----------------|------------|------------|----------------|-----------------|-------------|------------------|----------|
| • 생년월일-성별               | 1 + OIA                 |                 |            |            |                | 조회              |             | <b>_</b>         |          |
| 교육유형                    | 교육일정변호                  | 교육차수 지          | 역본부        | 교육구분       | 교육일지           | h 현원/정원         | 대기현원/대기정원   | 교육장              |          |
| 프로그램관리자('2              | 24년이 Q                  | 통합              | 본부         | 프로그램관리자    | 9999.12.31-999 | 99.12.31 0/999  | 0/0         | 온라인              |          |
| 🛛 교육대상선택                | ※[온라만 교육 신청 안내] 교육유형별 일 | 점 선택 후 대상자를 저장히 | 면 온라인 교육 신 | 청미 완료 됩니다. |                |                 |             |                  |          |
| 0                       | 급여유형                    |                 | 직종         | 성명         | 주민용            | 목번호 근무형태        | ~>          | 교육 유형            |          |
| (1) AI715               | 노인복지시설 방문간호,재가노인복지시설 방  | ;문요양,재가노인       |            |            |                |                 |             | 1/8              |          |
| · 고의콜의 후 근<br>• 신청내용 입력 | ※원활한 교육 진행을 위해 연락처는 꼭   | 교육생 연락처로 기입해주.  | 세요.        |            |                |                 |             |                  |          |
| 교육일정번호                  | 교육구분                    | 교육뮤형            | 교육         | 신청일자       | 교육시작일자         | 교육종료일자          | 교육비         | (2) 한국보건복지인재원ID  | 개인정보     |
| 교육차수                    | 급며종류                    | 직총              |            | 성명         | 주민등록번호         | 연락처(교육생 휴대전화번호) | 요양보호사과목제외며부 |                  | 동의며 4    |
|                         | 프로그램 관리자                | 프로그램관리자('24년이후  | .)         |            |                |                 | 24,5        | 500              | <b>U</b> |
| 통합                      | 재가노인복지시설 방문간호,재가노인복;    |                 |            |            |                | -               | 포함          |                  | 동의여부     |

→ <sup>⑤</sup>개인정보 수집·이용 및 제공 동의(동의안함 선택 시 교육 신청 불가) → <sup>⑥</sup> 확인' 버튼 클릭→<sup>⑦</sup> 저장' 버튼 클릭

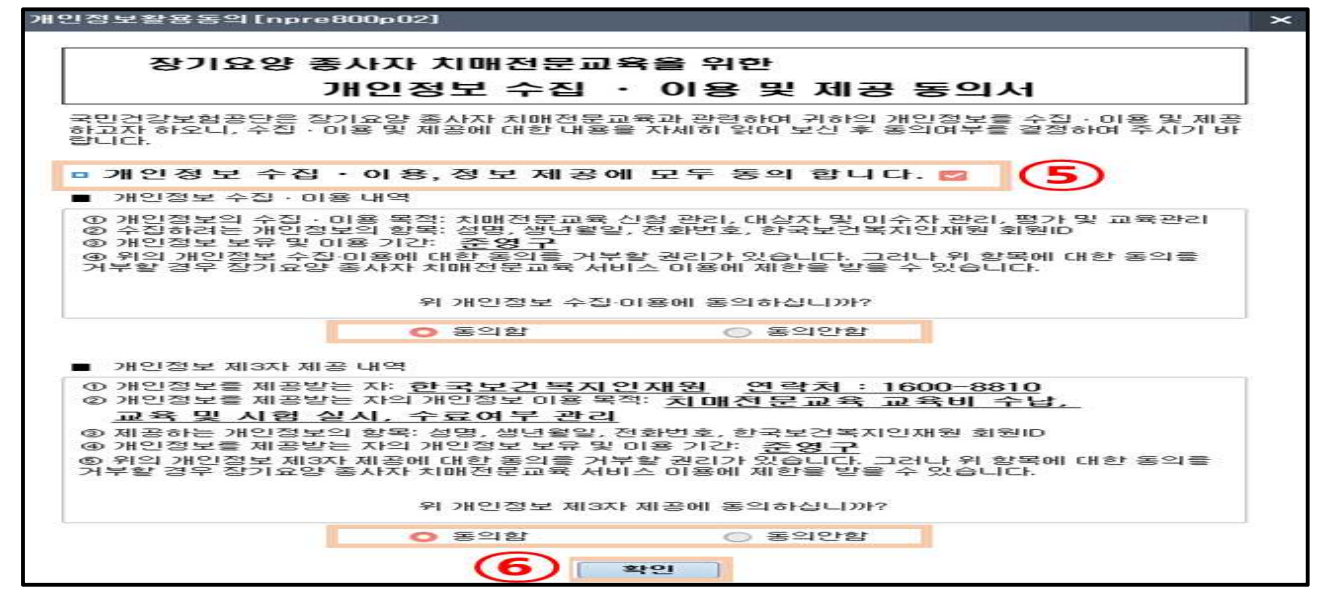

→ <sup>®</sup>신청자 인적사항 최종 확인 후 '확인' 버튼 클릭(저장완료 추가 팝업)

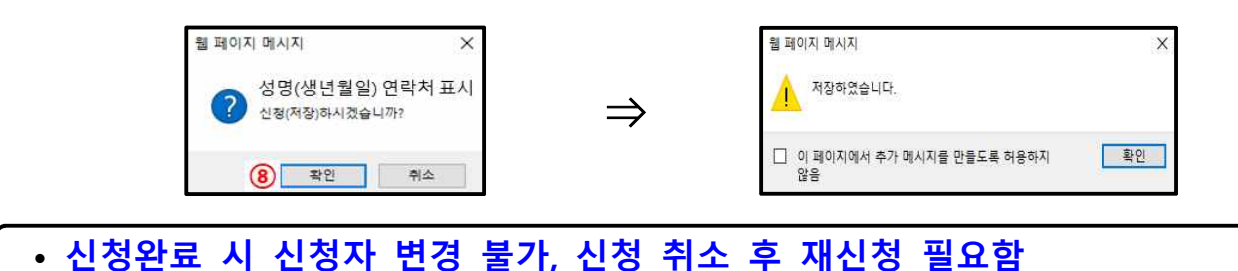

#### 4. 교육 신청내역 확인 및 수정

 ○ 장기요양기관에 소속된 종사자를 조회하여 신청내역 확인
 - 신청 화면에서 <sup>①</sup>'조회' 버튼 클릭→<sup>②</sup>확인할 종사자 선택(클릭)
 →<sup>③</sup>신청/이수내역 항목에서 인재원ID, 연락처, 교육유형 등 확인
 →<sup>④</sup> 신청 정보가 맞는 경우 ☑ 체크하고 신청내역확인증 출력 버튼을 클릭 및 출력하여 교육생에게 전달

※ 교육진행상태가 '교육신청'인 경우에만 출력 가능

- 신청내역 확인 결과 인재원ID, 교육생 연락처가 실제와 다른 경우
   신청 화면에서 <sup>①</sup>'조회' 버튼 클릭→<sup>②</sup>확인할 종사자 선택(클릭)
   →<sup>③</sup>신청/이수내역 항목에서 인재원ID, 연락처, 교육유형 등 확인
   →<sup>⑤</sup> 신청 정보가 다른 경우 ☑ 체크하고 인재원ID 또는 연락처 값을 클릭하여 정확한 값을 입력 →<sup>⑥</sup>'저장' 버튼 클릭
  - ※ 장기요양기관 소속 지역본부별 신청일시 내, 교육진행상태가 '교육신청'인 경우에만 수정 가능

| 🔾 수료자 확인 등                  | 및 교육신청/수정 npre800  | mût             |                |            |         |                |      |                              | 2       | l양자원>치매전 | 224 3 0         | ☆]코]삭제      | 저장 엑셀 닫기        |
|-----------------------------|--------------------|-----------------|----------------|------------|---------|----------------|------|------------------------------|---------|----------|-----------------|-------------|-----------------|
| • 생년월일-성별                   | ······             |                 |                |            |         | $\overline{1}$ | হি   |                              |         |          |                 |             | 6               |
| 교육유형                        | 교육일정번호             | 교육차수            | 지역본부           | 교육구분       |         | 교육일            | 자    | 현원/정원                        | 내기현원    | (대기정원    |                 | 교육장         | <u> </u>        |
| 선택                          |                    | <u>Q</u>        |                |            | -       |                |      |                              |         |          |                 |             |                 |
| 교육대상선택 ※                    | [온라인 교육 신청 만대] 교육유 | 형별 일정 선택 후 대상자를 | 저장하면 온라면 교육 신청 | 이 완료 됩니다.  |         |                |      |                              |         |          |                 |             |                 |
| 0                           | 급여유형               |                 | 직종             |            | 성명      | 주민             | 등록번호 | 근무형태                         | -       | 수료       | 교육 유형           | 신청          | *               |
| 제가노망                        | 민복지시설 방문간호,재가노인복제  | 지시설 방문요양,재가노인   |                |            |         |                |      | 시간제                          |         |          | 프로              | 요그램관리자('24년 | 0 ‡)            |
| 🛛 신청내용 입력 🎽                 | 원활한 교육 신행을 위해 면덕;  | 처는 꼭 교육생 면덕처로 기 | 길해수세요.         |            |         |                |      |                              |         |          |                 |             |                 |
| 교육일정변호                      | 교육구분               | 교육유형            | - 교육(          | 신청일자       | 교육시     | 작일자            |      | 교육종료일자                       |         | 교육비      | 한국보             | 건복지인재원ID    | 개인정보            |
| 교육차수                        | 급여종류               | 직종              | 8              | 18         | 주민등     | 록번호            | 연락   | 약 <mark>처(교육생 휴대전화</mark> 변화 | .) 요양보호 | 사과목제외여책  | f.              |             | 우십 · 미용<br>동의여부 |
|                             | _                  |                 |                |            |         |                |      |                              |         |          |                 |             |                 |
| <ul> <li>신청/미수내역</li> </ul> | (5)                |                 |                |            |         |                |      |                              |         |          |                 | 4           | 청내역확인증 출력       |
| ेश <mark>3</mark> ४ष        | 교육신청변호 한국보건복       | KN인재원ID S       | 1락처 교육진행<br>상태 | 교육수료<br>구분 | 교육일정 번호 | 대기여부           | 내기번호 | 교육공고                         | 교육유형    | 기본과목제    | 요양보호사과목<br>제외여부 | 교육<br>년도    | 교육장소            |
| Ð                           |                    |                 | 수료결과확          | 정 수료       |         |                |      |                              |         |          |                 |             |                 |

#### 5. 교육 수료내역 확인

- 장기요양기관에 소속된 종사자를 조회하여 신청내역 확인
  - 신청 화면에서 <sup>①</sup>'조회' 버튼 클릭→<sup>②</sup>확인할 종사자 선택(클릭)
     →<sup>③</sup>신청/이수내역 항목에서 교육진행상태, 교육수료구분, 교육
     유형 등 확인

6. 교육 신청 취소 방법 … 장기요양기관 소속 지역본부별 신청일시까지 가능

○ 교육 신청한 대상자를 조회하여 신청 내역 삭제 처리

- 신청 화면에서 <sup>①</sup>'조회' 버튼 클릭→<sup>②</sup>취소할 종사자 선택(클릭)
 →<sup>③</sup>신청/이수내역 항목에서 교육진행상태가 '교육신청'인 경우 ☑ 체크
 →<sup>④</sup>'삭제' 버튼 클릭→<sup>⑤</sup> '저장' 버튼 클릭

※ 교육진행상태가 '교육신청'이 아닌 경우 삭제 불가

| 🔾 수료자 확인                | 및 교육신청/수정 📭                            | re800m01       |            |             |        |             |        |        |                      |                 |                 | 887      | 1원>치매전문교육 | 80☆2     | 삭제 저장    | 엑셀            | 닫기    |
|-------------------------|----------------------------------------|----------------|------------|-------------|--------|-------------|--------|--------|----------------------|-----------------|-----------------|----------|-----------|----------|----------|---------------|-------|
| • 생년월일-성별               | ······································ |                |            |             |        |             | (      | 1      | 2<br>2               |                 |                 |          |           |          | (4)(5)   |               |       |
| 교육유형                    | 교육일정변호                                 | L 교육차수         | ٦l٩        | 격본부         | E      | 육구분         |        | 교육일자   |                      | 현원              | /정원 대           | 기현원/대기   | 정원        | 교육       | 장        |               |       |
| 선택                      |                                        | ٩              |            |             |        |             |        |        |                      |                 |                 |          |           |          |          |               |       |
| a 교육대상선택 <mark>※</mark> | [온라인 교육 신청 만내] 교                       | 육묘형별 일정 선택 후 대 | 상자를 저장하면   | 면 온라면 교육 (  | 신청이 완료 | 로 됩니다.<br>- |        |        |                      |                 |                 |          |           |          |          |               |       |
| 0                       | 급여유형                                   |                |            | 직종          |        | 성           | B      | 주민등록번: | ž                    | 29              | 형태              |          | 수료        | 교육 유형    | 신청▼      |               | 4     |
| 제가노'                    | 인복지시설 방문간호,재가노(                        | 민복지시설 방문요양,재가! | .0         |             | -      |             |        |        |                      | XI7             | 11제             |          |           | 프로그램관리/  | ((24년이후) |               | h     |
| 🛛 신청내용 입력               | ※원활한 교육 신행을 위해 !                       | 면락처는 꼭 교육생 면락) | H로 기입해수세   | <u>ደ.</u>   | -      |             |        |        |                      |                 |                 |          |           |          |          |               |       |
| 교육일정변호                  | 교육구분                                   | ī              | 육유형        | 1 1         | 육신청일자  | ł           | 교육시작일자 |        | ī                    | 고육종료일자          | £               | 교육       | H         | 한국보건복지인제 | 원ID      | 개인정           | Ŧ     |
| 교육차수                    | 급여종류                                   |                | 직종         |             | 성명     |             | 주민등록번호 |        | 연락처 <mark>(</mark> I | 1육생 휴대전         | <u>화번호)</u> 요   | 양보호사고    | 목제외며부     |          |          | 우십 · 0<br>동의여 | 10.11 |
|                         |                                        |                |            |             |        |             |        |        |                      |                 |                 |          |           |          |          |               |       |
| ▫ 신청/이수내역               |                                        |                |            |             |        |             |        |        |                      |                 |                 |          |           |          |          |               |       |
| क्ष 3 क्ष               | 교육신청변호 면르                              | [처 교육진행<br>상태  | 교육수료<br>구분 | 교육일정 번호     | 내기여부   | 대기번호        | 교육공고   | ⊒≆     | 유형                   | 기본과목제           | 요양보호사과목<br>제외며부 | 교육<br>년도 |           | 교육장소     | i<br>Al  | 고육<br>작일      | , Kł0 |
|                         | 8 -                                    | - 교육신청         | 1          | 24-0-01-006 | N      |             |        | 프로그램   | 만기자('2               | 14 <sup>1</sup> | 포함              | 2024     | 온라인       |          | 9999     | -12-31        | 9999  |

## 7. 기타

 프로그램관리자 과정 신청자 중 요양보호사 과목 이수자는 요양 보호사 과목 제외 여부 항목에 '제외'로 자동 표기 … 교육비 4,500원
 프로그램관리자 과정 신청자 중 요양보호사 표준교육과정(320시간)을 이수하여 요양보호사 과목을 이수한 것으로 인정받은 자는 요양

보호사 과목 제외 여부 항목에 '제외' 자동 반영 불가 - '포함'으로 신청하고 유선으로 별도 과목 제외 요청(지역본부)

| □ 신청내  | 용 입력        | ※원활한 교육 진형 | 행을 위해 연락처는 꼭 | 루교육생 연락처   | 로기입해주세     | <u>।</u> ि. |        |      |        |           |                 |          |       |            |             |             |      |
|--------|-------------|------------|--------------|------------|------------|-------------|--------|------|--------|-----------|-----------------|----------|-------|------------|-------------|-------------|------|
| 교육일    | 정번호         | ī          | 육구분          | <u></u> 24 | 룩유형        | <u>م</u>    | .육신청일⊼ | ł    | 교육시작일자 |           | 교육종료일지          | ł        | 교육    | :61        | 한국보건복지인재원ID | 개인정         | 보    |
| 교육     | 차수          | a          | 여종류          | Z          | 막종         |             | 성명     |      | 주민등록번호 | 연락처(      | 교육생 휴대전         | 변화변호) 요영 | 양보호사괴 | r목제외여부     |             | 무섭·미<br>동의며 | 부    |
| - AA/n | 14189       |            |              |            |            |             |        |      |        |           |                 |          | 제     | 4,500<br>외 |             |             |      |
|        | a 1 - 1 - 1 |            |              |            | 7945       | 1           |        |      |        |           |                 |          |       |            |             | 70          |      |
| 상태 🖸   | 성명          | 교육신청변호     | 연락처          | 상태         | 피파구료<br>구분 | 교육일정 번호     | 대기여부   | 대기번호 | 교육공고   | 교육유형      | 기본과목            | 제외여부     | 면도    |            | 교육장소        | 시작일         | RHU  |
| 0      |             | В          |              | 교육신청       |            | 24-0-01-006 | N      |      |        | 프로그램관리자(* | 24 <sup>i</sup> | 제외       | 2024  | 온라인        |             | 9999-12-31  | 9999 |

## 4 신청 관련 사전준비(Q&A)

## Q1 한국보건복지인재원에 회원가입된 성명과 공단에 신청된 교육대상자 성명이 다른 경우?

- 한국보건복지인재원(이하 '인재원') 회원가입된 성명과 공단 신청
   정보의 성명이 동일해야 함으로 아래 절차대로 진행하시기 바랍니다.
  - (내국인) 증명 서류(주민등록초본 또는 기본증명서)를 팩스 발송(043-710-9192) 또는 보건복지배움인(edu.kohi.or.kr) 홈페이지 1:1문의에 남겨주시면 됩니다.
    (외국인) 영문 성명으로 회원가입한 경우 인재원에서 별도 연락 예정입니다.

#### Q2 한국보건복지인재원 회원가입 후 연락처가 변경되었을 경우?

인재원 회원정보와 공단 치매전문교육 신청정보가 동일해야 하므로
 인재원에 등록된 연락처를 수정하시기 바랍니다.

#### Q3 한국보건복지인재원 회원정보가 휴면계정일 경우?

 보건복지배움인(edu.kohi.or.kr) 홈페이지 로그인 시 "휴면계정입니다" 팝업창이 뜨며 '<u>본인인증'을 완료하면 휴면이 해제됩니다.</u> 개인 정보가 바뀌어서 인증이 잘 안될 경우 한국보건복지인재원 고객지원센터 (1600-8810)로 연락하시기 바랍니다.

#### Q4 치매전문교육 신청할 때 신청 정보를 잘못 입력했을 경우?

<u>인재원ID, 교육생 연락처가 다른 경우</u> 장기요양기관 소속 지역
 본부 <u>신청시간 내(본신청, 추가신청)에 신청내역을 선택하여 수정</u>
 해야 하며, <u>신청마감 후 정보 수정은 불가</u>합니다. 교육 신청 정보와
 인재원 회원정보 불일치 시 자동으로 <u>교육 취소</u> 처리됩니다.

## Q5 신청 정보 착오 입력으로 신청 취소된 경우, 다음 차수 신청 가능한지?

- 신청 정보 착오 입력으로 교육이 자동 신청 취소된 경우, 해당
   차수 외 다른 차수에 신청 가능합니다.
- ※ 교육신청 시 입력한 인재원 회원가입 정보는 교육신청 내용을 공단에서 인재원으로 연계하는 필수자료이므로 정확하게 입력 하시기 바랍니다.

## 5 다빈도 질의응답(Q&A)

- Q1 치매전문교육을 누구나 신청할 수 있는지?
  - 치매전문교육은 <u>장기요양기관에 소속된 종사자(장기요양요원)</u>가 수료 후 인지활동형 서비스를 제공하기 위한 교육으로 장기요양 기관 소속 요양보호사, 프로그램관리자<sup>\*</sup>가 교육 신청대상입니다.
     \* 시설장(관리책임자), 사회복지사, 간호(조무)사, 물리(작업)치료사

## Q2 2024년 이후 요양보호사 자격증을 취득한 자는 치매전문교육을 이수할 필요가 없는지?

 「노인복지법 시행규칙」일부 개정(2023.7.17.)에 따라 요양보호사 양성교육과정 교육시간 및 표준교육과정은 종전의 교육시간(240시간) 에서 교육시간(320시간)으로 치매 관련 교육 내용을 강화하여 2024.1.1.부터 시행됩니다. <u>이에 따라 개정된 표준교육과정(320</u> 시간)을 이수하고 요양보호사 자격증을 취득한 자는 별도의 치매전문교육을 이수하지 않고 요양보호사로서 인지활동형 서비스를 제공할 수 있습니다. 그러나 기존 교육과정 이수 후 요양보호사 자격증을 취득한 자(또는 개정된 국가자격(면허)소지자 교육과정 이수 후 자격증을 취득한 자)는 치매전문교육을 이수 후 인지활동형 서비스를 제공할 수 있습니다.

## Q3 기존에 방문요양, 시설 과정을 이수한 자는 요양보호사 과정을 이수해야 하는지?

 치매전문교육을 이수한 요양보호사 또는 프로그램관리자는 개정(2023.12.29.)된「장기요양급여 제공기준 및 급여비용 산정방법 등에 관한 세부사항」의 부칙 제2조(치매전문교육 이수과정에 대한 특례)에 따라 <u>종전의 방문요양 또는 시설 과정을 이수한 경우</u>, 통합된 요양보호사과정 또는 프로그램관리자 과정의 요양보호사 과목을 이수한 것으로 보아 <u>방문요양 또는 시설 모두 급여제공을 할 수</u> 있습니다.

※ 프로그램관리자는 요양보호사 및 프로그램관리자 과목 이수 필요

#### Q4 프로그램관리자 과정을 신청 할 수 있는 직종은 무엇인가요?

- 프로그램관리자는 장기요양기관에 소속된 시설장, 사회복지사,
   간호사, 간호조무사, 물리치료사, 작업치료사가 신청 대상입니다.
- Q5 프로그램관리자는 어떤 교육과정을 수료해야 하나요?
  - 기존에 교육을 이수하지 않은 경우: 프로그램관리자 과정(요양
     보호사 과목⊕프로그램관리자 과목)을 이수하시면 됩니다.
  - 기존에 방문요양 또는 시설 또는 요양보호사 과정을 이수한 경우:
     프로그램관리자 과목만 이수하면 되고, 이 경우 프로그램관리자
     과정으로 신청하시면 자동으로 요양보호사 과목은 제외됩니다.

- 기존에 프로그램관리자 과정(프로그램관리자 과목⊕방문요양
   또는 시설 또는 요양보호사 과정)을 이수한 경우: 프로그램관리자
   과정 수료자에 해당합니다.
- 기존에 프로그램관리자 과목만 이수한 경우(요양보호사 과목 미포함):
   요양보호사 과정(요양보호사 과목)을 이수하시면 됩니다.

Q6 <sup>(24년</sup> 이후 요양보호사 자격증을 취득하였는데 프로그램관리자 과정을 신청할 때 왜 요양보호사 과목이 제외되지 않나요?

- '24년 이후 요양보호사 자격증 취득 시 320시간을 모두 이수 한 경우: 프로그램관리자 과정(요양보호사 과목⊕프로그램관리자 과목)
   중 요양보호사 과목을 제외하고 이수할 수 있습니다. 단, 전산 상 자동 제외 처리가 되지 않기 때문에(추후 전산개발 예정) 요양보호사 과목을 포함하여 신청하고 신청기간 내에 유선으로 요양보호사 과목 제외를 별도 요청(관할 지역본부)해야 합니다.
- '24년 이후 요양보호사 자격증 취득 시 320시간을 이수하지 않은 경우: '24년 이후 요양보호사 자격증 취득자라 하더라도 양성과정에서 320시간을 이수하지 않은 경우에는 치매전문교육을 이수한 것으로 인정하지 않습니다. 따라서 Q5 질문의 답변을 참고하여 이수하시면 됩니다.
- Q7 '본 신청'과 '추가 신청' 시 기관별 몇 명까지 신청할 수 있나요?
  - 오 본 신청 시 기관 소속 종사자를 기준으로 기관 당 과정별 최대
     3명 선착순 신청 가능합니다.

※ 최대 신청가능 인원 총 6명: 요양보호사 과정 3명, 프로그램관리자 과정 3명

본 신청 후 잔여분 추가 신청 시에는 신청인원 제한 없이 선착순
 신청 가능합니다.

## Q8 기관이 소속된 지역본부의 신청시간에 같이 신청 받는 다른 지역본부 일정을 선택해도 되나요?

- 이 네. 그렇습니다. <u>동일 신청시간대 신청 받는 다른 지역본부 일정을</u>
   선택하여 신청 가능합니다.
  - ※ (예시1) 부산울산경남, 광주전라제주 지역본부의 신청일시가 같은 경우 소속 기관은 동일 신청시간 내 교차 신청 가능(부산울산경남 소속 기관이 광 주전라제주 지역본부 일정 선택하여 신청 가능)
  - ※ (예시2) 부산울산경남과 대전세종충청 지역본부의 신청일시가 다른 경우 소속 기관은 각 지역본부의 신청시간에만 신청 가능(부산울산경남 소속 기관이 대전세종충청 지역본부 신청시간대에 신청 불가)

## Q9 지역본부마다 교육신청 시간이 다르던데 꼭 신청시간을 지켜서 신청해야 하나요?

- 이 네, 그렇습니다. 신청 과부하로 인한 전산 장애 발생을 방지하여 원활한 신청을 할 수 있도록 해당 지역본부별 신청시간에만 신청이 가능하며, 신청시간이 상이하면 신청이 불가합니다.
- Q10 치매전문교육 신청 방법은 어떻게 되나요?
  - 교육신청은 교육공고문의 신청기간 내에 노인장기요양보험 업무
     포털을 통해 기관에서 신청 가능합니다.(교육생 개별신청 불가)
  - 신청방법
    - 노인장기요양보험 홈페이지에서 기관 인증서 로그인 후 장기요양
       통합운영시스템(업무포털) > 요양자원 > 치매전문교육 > 수료자
       확인 및 교육신청/수정' 화면에서 신청
  - 접수내용

- 교육유형 및 교육대상 선택, 휴대전화번호 입력, 개인정보 활용
   동의 확인 후 저장
- 2024년부터 교육 신청 시 한국보건복지인재원 회원ID 입력 필수 (사전가입 필요)

※ (회원가입 안내문 게시) 노인장기요양보험 홈페이지>알림자료실>종사자교육에 공지

- Q11 교육 신청 후 교육생을 변경할 수 있나요?
  - 교육생은 기관 내 다른 종사자로 변경이 불가합니다.
- Q12 치매전문교육 시간은 근무시간으로 인정 되나요?
  - 2024년부터 교육 및 실기, 시험 전 과정 온라인교육으로 진행되어
     근무시간 인정 불가합니다.
- Q13 교육교재는 어디에서 볼 수 있나요?
  - 교재는 한국보건복지인재원 학습사이트에서 PDF파일 다운로드 후 출력 가능합니다.
- Q14 등록한 교육일정을 삭제하였는데 삭제가 안 되어 있습니다. 왜 그런가요?
  - '삭제' 버튼 클릭 후 반드시 '저장' 버튼을 눌러야 대상자 삭제가 완료됩니다.

Q15 교육 수료증 출력 방법은 어떻게 되나요?

- ('24년도 이후 수료자) 한국보건복지인재원에서 수료자가 직접 출력
   ※ (주의사항) 한국보건복지인재원 회원 탈퇴 시 수료증 출력 불가
- ('23년도 이전 수료자)
  - 1. 본인이 공단 운영센터 방문신청(신분증 지참) … 신청서 없음
  - 2. 개인 인증서로 노인장기요양홈페이지에 로그인하여 출력
    ※ (경로) 종사자마당 > 기관종사자 이력 코너 > 치매전문교육

## 6 교육 관련 문의처

#### □ 교육 신청 관련 문의는 국민건강보험공단

- (고객센터) ☎ 1577-1000
- (지역본부) 장기요양기관 소속 지역본부로 문의
  - (서 울 강 원) 🅿 02)2126-8695
  - (부산울산경남) 🕿 051)801-0464
  - (대 구 경 북) 🕿 053)650-9933
  - (광주전라제주) 🅿 062)250-0332
  - (대전세종충청) 🕿 044)251-7532
  - (인 천 경 기) 🕿 031)230-7865

#### □ 교육일정, 교육 및 시험, 수납 등 관련 문의는 한국보건복지인재원

○ (고객지원센터) ☎ 1600-8810

별첨

## 한국보건복지인재원 '보건복지배움인' 회원가입 절차 안내

## □ 회원가입

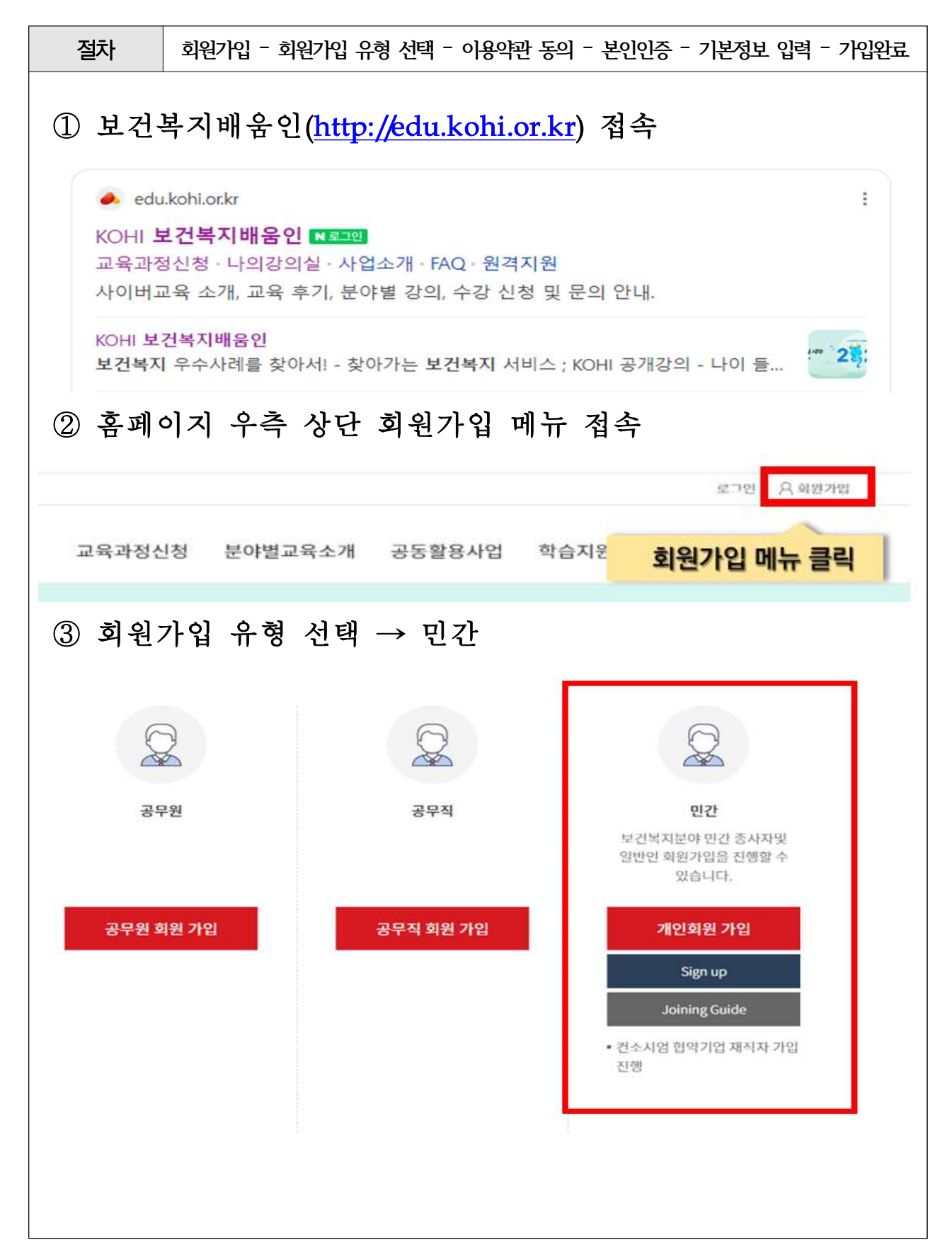

| 절차                                                                         | 회원가입 -                                           | 회원가입 유형 선택                                                           | - 이용약관 동의                                                                                 | - 본인인증                                                                 | - 기본정보 입력 - 가입완료                                                                                                    |
|----------------------------------------------------------------------------|--------------------------------------------------|----------------------------------------------------------------------|-------------------------------------------------------------------------------------------|------------------------------------------------------------------------|----------------------------------------------------------------------------------------------------|
| ④ 이용역                                                                      | 약관 동9                                            | 의(필수, 선택                                                             | 항목 확인                                                                                     | )                                                                      |                                                                                                    |
|                                                                            |                                                  |                                                                      |                                                                                           | THADIN                                                                 | CTEDA NOIDICI                                                                                                    |
| 21Eb1 44                                                                   | 1891                                             | STEP2 EUUS                                                           | STEP3                                                                                     | 9504                                                                   | STEP4 기업전료                                                                                                    |
| <mark>0</mark> 이용약관                                                        |                                                  |                                                                      |                                                                                           |                                                                        |                                                                                                    |
| 이용역권                                                                       |                                                  |                                                                      |                                                                                           |                                                                        | 시앵 2022. 1. 28.                                                                                                    |
| 제13 등이<br>제1조(목서) 본 역관                                                     | 은 한국보건복지안재원                                      | (이하 "KOHI"라 위)이 제공하는 서비                                              | 스 이용에 관한 조건 및 정치의                                                                         | 가 기타 필요한 사항을 구                                                         | 구성하는 것을 목적으로 합니다.                                                                                                    |
| 제2조(용이의 정의)                                                                | 년 약간에서 사용하는 !                                    | 용이의 정의는 다음과 같습니다.                                                    |                                                                                           |                                                                        | •                                                                                                    |
|                                                                            |                                                  |                                                                      |                                                                                           | 위와 같이 :                                                                | 개만경로 수집여용하는데 동의하십니까? (위수)                                                                                            |
| 한국보건복지인제원은 음<br>이 개인정보의 수집                                                 | ·이용에 관한 사람                                       | 비스 제공을 위하여 이례와 같이 개인:<br>황 (필수항목)                                    | 8보응 수십·이용하고지 합니                                                                           | [다. 내용을 지세히 없으                                                         | <sup>신 후 Sill 이 V S</sup><br>동의 필수                                                                                   |
|                                                                            | 수집·이용하려는 개인                                      | [정보의 항목                                                              | 개인정보의 수                                                                                   | 집•이용 목적                                                                | 개인정보 이용기간 및 보유기간                                                                                                    |
| 성명, ID, 해일변호, 생년<br>기관구분, 기관명, 부서,                                         | 1월일, 상별, 휴대폰빈로<br>직급, 직령                         | z* 러(허크:ñ' 이메히'                                                      | • 회원가입 및 관리, 교육                                                                           | 서비스제공                                                                  | <u>회원탈퇴시까지 -</u>                                                                                                    |
| ※ <u>위의 개인정보 수집·</u> 이                                                     | 용에 대한 동의를 거부?                                    | 알 권리가 있습니다. 그리나 동의를 거!                                               | 구할 경우, 회원가입 진행이 X                                                                         | 101EU 0 1                                                              | 개안정보 수집이용하는데 동악하십니까?(변수)                                                                                             |
| 가인정보의 수지                                                                   | • 이용에 과하 사회                                      | 환 (서택한목)                                                             |                                                                                           |                                                                        |                                                                                                    |
| 수집・이용히                                                                     | 아랑에 큰 큰 가 ?                                      | 개인                                                                   | 왕보의 수집·이용 목적                                                                              |                                                                        | 개인정보 이용가는 못 모까지는                                                                                                    |
| 전화번호, 국제, 공구원                                                              | 서범인호                                             | • 회원가입 및 관리, -                                                       | 2육서비스 체공                                                                                  |                                                                        | <u>회원탈퇴시까지 ·</u>                                                                                                    |
| ※ <u>위역 개인정보 수접·이</u>                                                      | 용에 대한 동역를 거부?                                    | <u>형 권리가 있습니다. 동의를 거부하더</u> 러                                        | <u> 도 회원가업 제한되지 않습</u>                                                                    | 1나 나면 보기시면 서<br>인터 관계                                                  | 비스 이용에 체한이 있을 수 있습니다.<br>개인정보 수집이용하는데 동의하십니까?(선택)                                                                    |
| <mark>○</mark> 기타 고지사항                                                     |                                                  |                                                                      |                                                                                           |                                                                        |                                                                                                    |
| 개인정보보호법 제17조체                                                              | 4형에 따라 정보주세막                                     | 동의 없이 개인정보를 제3자에게 제공                                                 | 20144                                                                                     |                                                                        | 동의 선택                                                                                                    |
| 제공받는 기관                                                                    | 제공옥적                                             | 78<br>• 교육과정, 기수, 소속기견, 무서, 3                                        | 인정보의 수접·이용 옥석<br>1급, 직렬, 성명, 교육기간, 이                                                      | 수사간, 사회복지이수?                                                           | 개인정보 이용기간 및 보유기간                                                                                                    |
| * <u>위의 개인정보는 공무원</u>                                                      | · · · · · · · · · · · · · · · · · · ·            | <ul> <li>군대한왕, 담당부셔 등 수광생 정!</li> <li>로시 조립되는 항목으로 교육생 조료</li> </ul> | 년<br> 실 동보름 위하여 소속기간!                                                                     | 개만 제공됩니다.                                                              | HAD TROUME.                                                                                                    |
|                                                                            |                                                  |                                                                      | ·음단계                                                                                      |                                                                        | 회원가입 취소                                                                                                    |
|                                                                            |                                                  |                                                                      |                                                                                           |                                                                        |                                                                                                    |
| ് ലറിം                                                                     | ስፖ/ዝል                                            | 비하고수다. 서                                                             | म्री \                                                                                    |                                                                        |                                                                                                    |
| () 폰인·                                                                     | 신궁(폰원                                            | 1인중구단 신                                                              | 역)                                                                                        |                                                                        |                                                                                                    |
|                                                                            |                                                  |                                                                      |                                                                                           |                                                                        |                                                                                                    |
|                                                                            | 휴대폰 본                                            | 인인증                                                                  |                                                                                           | 아이핀(I                                                                  | -PIN) 본인인증                                                                                                    |
|                                                                            | -                                                |                                                                      |                                                                                           |                                                                        |                                                                                                    |
|                                                                            |                                                  |                                                                      |                                                                                           |                                                                        |                                                                                                    |
|                                                                            |                                                  |                                                                      |                                                                                           |                                                                        |                                                                                                    |
| 휴대신희 인증으                                                                   | 으로 실망 확인을 진행하려                                   | 면 "유대폰 본인인증"을 선택하세요                                                  | 0]0]편(LINN)                                                                               | 문안연중으로 실명 확인]                                                          | 을 진행하려면 "아이핀(I-PIN) 인증"을 선택하세요                                                                                       |
|                                                                            | 휴대폰 본업                                           | 인연충                                                                  |                                                                                           | 0101                                                                   | 편(I-PIN) 인증                                                                                                    |
| 정보통신망법 4<br>수집하지 않습니     호대본 영종은 가담여자.     호대본 영종은 가담여자.     호대본 영종은 가담여자. | 은 명의의 휴<br>· · · · · · · · · · · · · · · · · · · | 대폰 필요 ···································                            | <ul> <li>아이란(I-PHI) 문<br/>주민등북번호를</li> <li>아이란(I-PHI) 문</li> <li>(www.g-pin.go</li> </ul> | 인티넷상의 개인 식별번호!<br>사용하지 않고도 얻인입용<br>1급 시 휴대폰의 명의가 본인<br>krj에서 주면등록증 발급일 | 5 의미하미, 대면확인이 여러운 안티넷에서<br>확인할 수 있는 사이버 신원 확인 수단입니다.<br>1이 아니거나 법봉공인인증서가 없을 경우 공공나이N센티<br>자 등 여리방식을 통하여 발급하실 수 있습니다. |
| • 휴대폰 본연인층 문자가 :                                                           | 수신되지 않을 경우, 서울신                                  | 용평가장보 <b>(1577-1006</b> )로 문의하시기 바람)                                 | -ICI.                                                                                     |                                                                        |                                                                                                    |
|                                                                            |                                                  |                                                                      |                                                                                           |                                                                        |                                                                                                    |
|                                                                            |                                                  |                                                                      |                                                                                           |                                                                        |                                                                                                    |
|                                                                            |                                                  |                                                                      |                                                                                           |                                                                        |                                                                                                    |

| 기본성모                       | and the second second se |                                              | +> 聖本 {                                         |
|----------------------------|----------------------------------------------------------------------------------------------------|----------------------------------------------|-------------------------------------------------|
| 1원유형                       | · · · · · · · · · · · · · · · · · · ·                                                                                                    |                                              |                                                 |
| 비금                         |                                                                                                    |                                              |                                                 |
| 아이디                        |                                                                                                    | [북백인                                         |                                                 |
| 비밀번호 🗰                     | 표 영문,숫자,특수문자 등 3가지 초합 9~12자r의                                                                                                    | 비밀번호 확인 🗰                                    |                                                 |
| 풍년월일                       |                                                                                                    | 성별                                           |                                                 |
| ¥대폰 🐞                      | 010 ~ .                                                                                                    | 전화변호                                         | 전국변호 ~                                          |
| #/외국인 <del>#</del>         | • 내국인 🔿 외국인                                                                                                    | নশ                                           | - লেজন্ডন 🗸                                     |
| भवा हो 🗯                   | @                                                                                                    | 중역확인                                         |                                                 |
| iMS/이메일 수신 👘               | SMS 수산 이메일 수산 ※ 수산 동의시<br>※ 수산 지부시 ·                                                                                                    | 교육인내, 뉴스레티, 이벤트 안내 등<br>고육 관련 정보 제공 및 안내, 주료 | 5 교육 및 홍보 정보를 받으실 수 있습니다.<br>등의 정보를 받으실 수 없습니다. |
| 기관명(기업명) <del>#</del>      | - 선택 - · · · · · · · · · · · · · · · · · ·                                                                                                    | i차 경우 기관명을 무소속으로 입                           | 역해 주십시오.                                        |
| r.H #                      |                                                                                                    | 직위(직책)                                       |                                                 |
| 지역 🗰                       | - 4iai                                                                                                    |                                              |                                                 |
|                            | 우편번호                                                                                                    |                                              |                                                 |
| 24                         |                                                                                                    |                                              |                                                 |
| ₽조<br>웹직여부 #               | • 예 _ 아니오 ※프리팬서는 '예'로 선네하                                                                                                    | ¢Ω.                                          |                                                 |
| ዮ조<br>웹직여부 ₩<br>컨소시업협약여부 ₩ | <ul> <li>에 이나오 ※프라렌서는 '에'로 선택하시<br/>에 이나오 ※ 초속기업이 전소시원형역·</li> <li>회원가인 사천</li> </ul>                                                                                                    | 4요.<br>기업일 광우 "예름 선택하세요. ①<br>회원가입 취소        | D                                               |